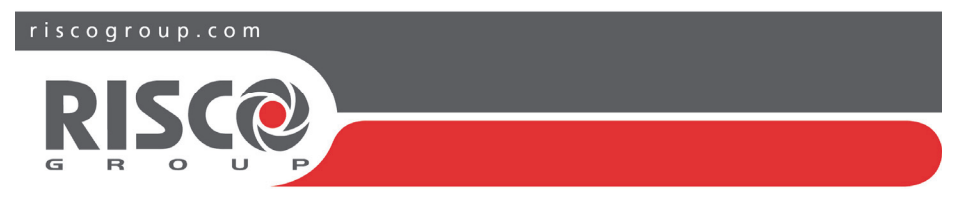

## Agility 4 Quick User Guide

This describes main user operations. For the full user manual, see our website: www.riscogroup.com/uk

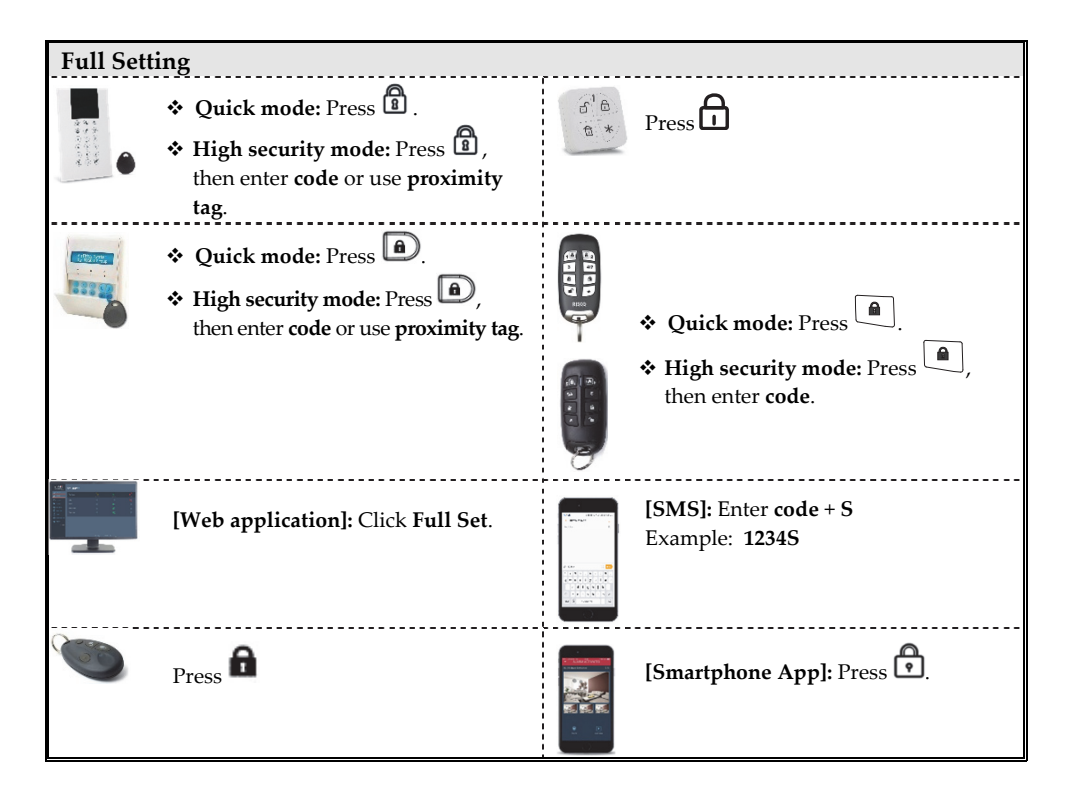

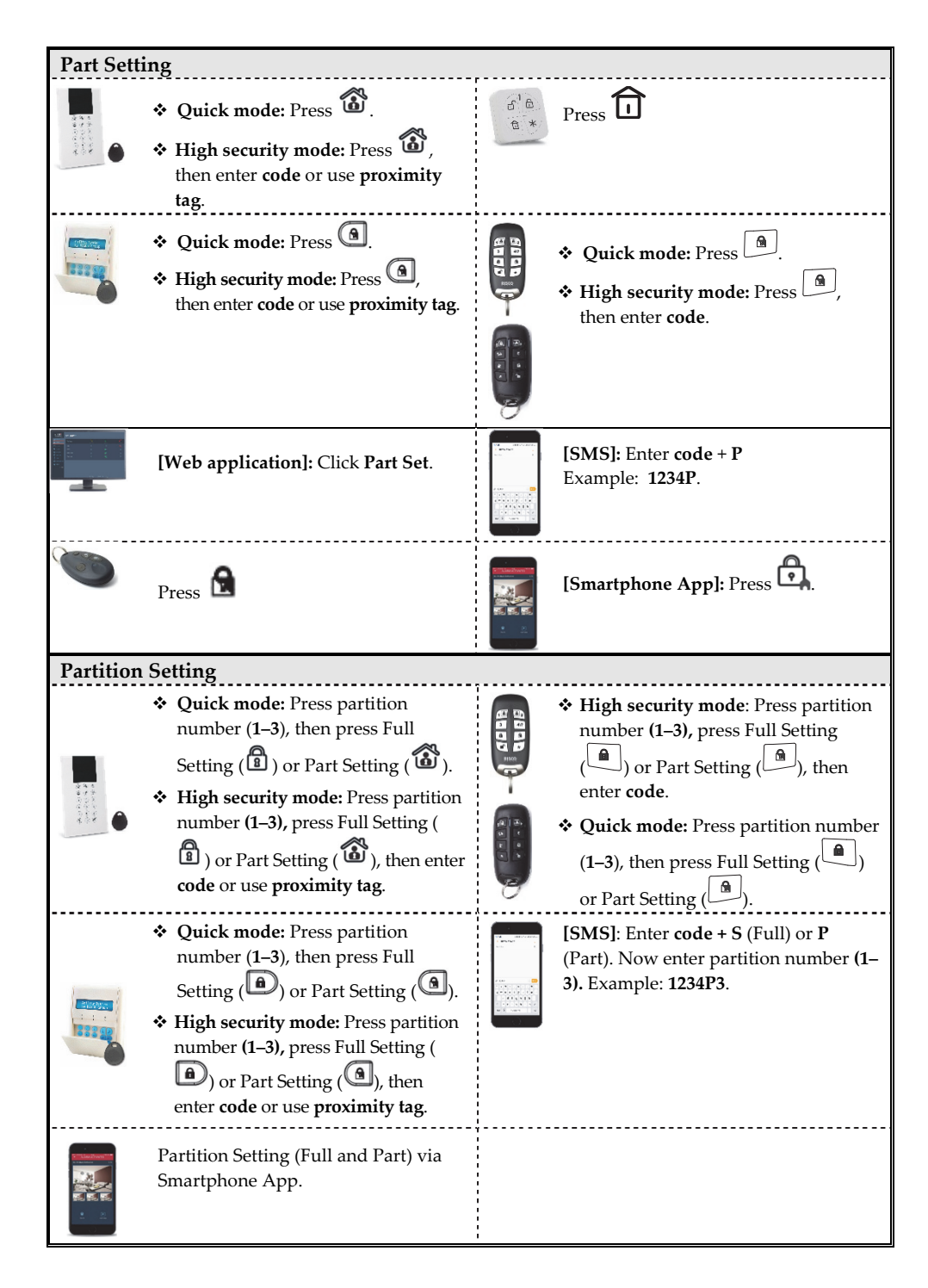

| Quick Zone Omit  |                                                                                                    |              |                                                                          |  |
|------------------|----------------------------------------------------------------------------------------------------|--------------|--------------------------------------------------------------------------|--|
|                  | Press and enter code, at<br>Activities menu press a menu press a Omit<br>Zone press a menu press a cone to<br>Omit, press a menu press a menu |              | Quick zone Omit via Smartphone<br>App.                                   |  |
|                  | Press $\odot$ and enter code, at<br><b>Activities</b> menu press $(2, 3, 3, 4, 5)$ , at <b>Omit</b><br><b>Zone</b> press $(2, 3, 3, 5)$ , scroll to zone to<br>Omit, press $(2, 3, 3, 5)$ .                                                                                                    |              |                                                                          |  |
| System Unsetting |                                                                                                    |              |                                                                          |  |
|                  | Press then enter <b>code</b> or use <b>proximity tag</b> .<br>Press then enter <b>code</b> or use                                                                                                    | 8008<br>8008 | <ul> <li>Quick mode: Press</li> <li>High security mode: Press</li> </ul> |  |
| )<br>)<br>)      | proximity tag.<br>Press                                                                                                    | ÿ            | then enter <b>code.</b>                                                  |  |
| 6<br>6<br>*      | Press                                                                                                    |              | <b>[SMS]</b> : Enter <b>code + US</b><br>Example: <b>1234US</b> .        |  |
|                  | [ <b>Web Application]:</b> Enter <b>user code</b> ,<br>then click <b>Unset</b> .                                                                                                    |              | [Smartphone app]: Press <b>D</b> .                                       |  |

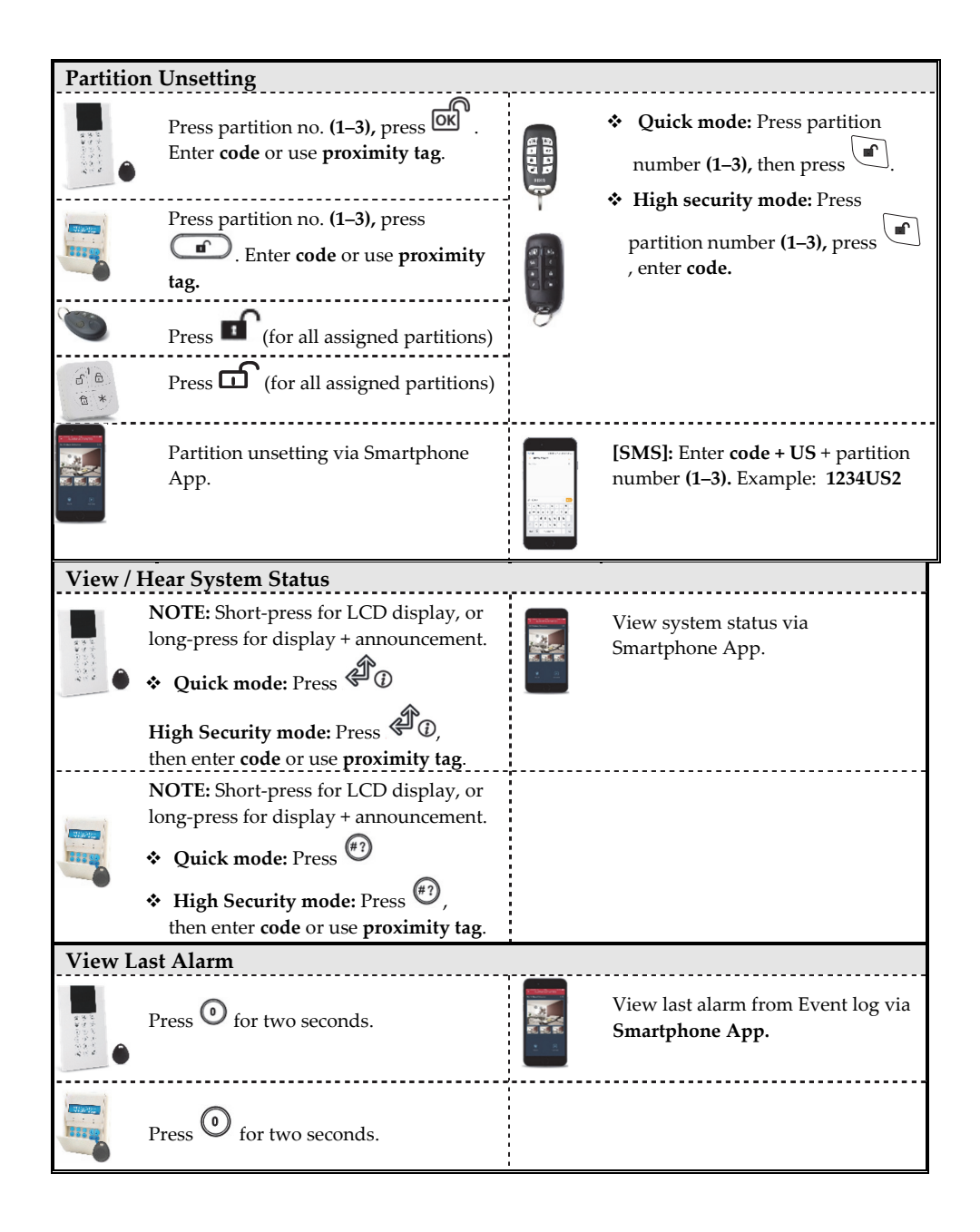

| Panic Alarm                                                                                                    |                                                                                                    |                                                |                               |  |  |
|----------------------------------------------------------------------------------------------------|----------------------------------------------------------------------------------------------------|------------------------------------------------|-------------------------------|--|--|
| Press 🔁 and 😸 simu                                                                                                    | ltaneously.                                                                                              |                                                | Press and simultaneously.     |  |  |
| Press and D simultaneously. Press small button (if installer defined)                                                                                       |                                                                                                    | 8000 B.                                        | Press and and simultaneously. |  |  |
| Additional Operations at LC                                                                                                    | D Keypad                                                                                                 |                                                |                               |  |  |
| Duress Unsetting<br>Press OK, then enter duress code.                                                                                                    |                                                                                                    |                                                |                               |  |  |
| Fire Alarm $Press \bigoplus_{and} \bigoplus_{and} \bigoplus_{and} \bigoplus_{and} \bigoplus_{and} \bigoplus_{(Panda Keypad)}$ simultaneously for 2 seconds. |                                                                                                    |                                                |                               |  |  |
| Emergency/Medical<br>Alarm                                                                                                    | Press $\bigcirc$ and $\bigcirc$ / $\bigcirc$ and $\bigcirc$ (Panda Keypad) simultaneously for 2 seconds. |                                                |                               |  |  |
| System Chime On/Off                                                                                                    | Press 4 for 2                                                                                            | for 2 seconds.                                 |                               |  |  |
| Output Control                                                                                                    | Press $(1, 2)$ , or $(3)$ (installer-defined) for 2 seconds.                                             |                                                |                               |  |  |
| Wake up keypad                                                                                                    | Press 🌣                                                                                                  | ress 🗘                                         |                               |  |  |
| Main Panel Speaker<br>Volume                                                                                                    | Press for 2 seconds.<br>Select volume level <b>(0–4)</b> , and then press <b>()</b> .                    |                                                |                               |  |  |
| Change keynad and nanel                                                                                                    | <b>ث</b> ک                                                                                               | 9                                              |                               |  |  |
| language                                                                                                    | Press $\neg$ and $\lor$ simultaneously for 2 seconds.                                                    |                                                |                               |  |  |
|                                                                                                    | Scroll to select language, then press OK (Panda Keypad)                                                  |                                                |                               |  |  |
| SMS Commands                                                                                                    |                                                                                                    |                                                |                               |  |  |
| Full Set: code + S (Example: 1234S)                                                                                                    |                                                                                                    | <b>Omit Zone:</b> code + OM + zone number      |                               |  |  |
| <b>Part Set:</b> code + P                                                                                                    |                                                                                                    | <b>Un-omit Zone:</b> code + UNOM + zone number |                               |  |  |
| Unset: code + US                                                                                                    |                                                                                                    | View last alarm: code + AL                     |                               |  |  |
| <b>Partition Full Set:</b> code + S + par                                                                                                    | tition                                                                                                   |                                                |                               |  |  |
| <b>Partition Part Sate</b> code + P + part                                                                                                    | tition UC                                                                                                | Activate Output: code + POON +                 |                               |  |  |
| number                                                                                                    |                                                                                                    | number                                         |                               |  |  |
| <b>Partition Unset:</b> code + US + partition                                                                                                    |                                                                                                    |                                                |                               |  |  |
| number                                                                                                    |                                                                                                    | activate Outp                                  | out: code + POOFF + PO number |  |  |
| Get system status: code + ST                                                                                                    |                                                                                                    |                                                |                               |  |  |

| Telephone Event Notifications / Command*       |                                                           |                                                                |                                           |  |  |  |
|------------------------------------------------|-----------------------------------------------------------|----------------------------------------------------------------|-------------------------------------------|--|--|--|
| When Receiving a Call:                         |                                                           | Acknowledgment Menu                                            |                                           |  |  |  |
| 1. Pick up the phone and say <b>"I</b>         | <b>Iello</b> " or                                         | Acknowledge message: Press 1                                   |                                           |  |  |  |
| press #; You will then hear a                  | n event                                                   | Acknowledge and stop all dialing: Pross 2 + code + #           |                                           |  |  |  |
| announcement message.                          |                                                           | <ul> <li>Access Operations menu: Press 3 + code + #</li> </ul> |                                           |  |  |  |
| 2. Now acknowledge the event                   | (see                                                      | ✤ Listen and T                                                 | alk: Press 6                              |  |  |  |
| Acknowledgment menu).                          |                                                           | <ul> <li>Repeat event</li> <li>Repeat the A</li> </ul>         | t message: Press #                        |  |  |  |
| Cound Indicators                               |                                                           | * Repeat the A                                                 | acknowledgment menu: Press                |  |  |  |
| Intrusion alarm: Conti                         | nuous rapid k                                             | pening                                                         |                                           |  |  |  |
| Fire alarm: Stage                              | rod rapid beeping.                                        |                                                                |                                           |  |  |  |
| Frit delaw Clow                                | buzzor boone                                              | eu, rapiù beeping.                                             |                                           |  |  |  |
| Exit delay: Slow                               | buzzer beeps                                              | until the Exit Del                                             | ay time expres.                           |  |  |  |
| Entry delay: Slow                              | ay: Slow buzzer beeps until the Entry Delay time expires. |                                                                |                                           |  |  |  |
| Confirm operation: 1-seco                      | 1-second tone.                                            |                                                                |                                           |  |  |  |
| <b>Reject operation:</b> Three                 | rapid error be                                            | eeps.                                                          |                                           |  |  |  |
| Set/Unset chirp: 1 sou                         | nder chirp = sy                                           | /stem set                                                      |                                           |  |  |  |
| 2 sou                                          | nder chirps = s                                           | system is unset                                                |                                           |  |  |  |
| 4 sou                                          | nder chirps = $s$                                         | system unset after                                             | r an alarm                                |  |  |  |
| LED Indicators (Wireless A                     | gility Keypa                                              | ia KW132KP)                                                    |                                           |  |  |  |
| ి Power LED (Green)                            | 🗖 Set/Ala                                                 | rm LED (Red)                                                   | ✓ Ready LED (Green)                       |  |  |  |
| On: Power OK.                                  | <b>On:</b> System fully Set.                              |                                                                | <b>On:</b> System ready.                  |  |  |  |
| Rapid Flash: AC Fault.                         | Rapid Flash: Alarm.                                       |                                                                | Off: Open zones.                          |  |  |  |
| Slow Flash: Low battery Fault.                 | SIOW Flash:                                               | System in Exit                                                 | <b>Slow Flash:</b> Ready to Set with open |  |  |  |
|                                                |                                                           |                                                                | entry/exit zone.                          |  |  |  |
| └!॓ Fault LED (Amber)                          | [AII LEDS]                                                | Learn mode: all                                                | Part Set LED (Red)                        |  |  |  |
| Rapid Flash: Fault.                            | LEDS are flashing, one after                              |                                                                | <b>On:</b> System partially set.          |  |  |  |
| Off: No Fault.                                 | uie ouier.                                                |                                                                | Off: System unset.                        |  |  |  |
| LED Indicators (Wireless Panda Keypad RW332KP) |                                                           |                                                                |                                           |  |  |  |
| Class d Jaco                                   | Set/Alar                                                  | m Icon                                                         | Ready Icon                                |  |  |  |
| <b>On:</b> System connected to cloud           | On: System                                                | set.                                                           | <b>On:</b> System ready.                  |  |  |  |
| Slow Flash: Cloud connectivity                 | Rapid Flash                                               | : Alarm.                                                       | Off: Open zones.                          |  |  |  |
| fault.                                         | Slow Flash:                                               | System in Exit                                                 | Slow Flash: Ready to set with open        |  |  |  |
| <b>Off:</b> No cloud connectivity              | Delay.                                                    |                                                                | entry/exit zone.                          |  |  |  |
|                                                | Off: Unset                                                |                                                                | <b>A</b>                                  |  |  |  |
|                                                | Tampe                                                     | r Icon                                                         | Part Set Icon                             |  |  |  |
| Fault Icon                                     | On: Zone/ke                                               | eypad/external                                                 | On: System part set or omitted            |  |  |  |
| On: Fault.                                     | module has                                                | been tampered.                                                 | zones.                                    |  |  |  |
| OII: NO Fault.                                 | Off: Normal                                               | operation.                                                     | Off: No omitted zones.                    |  |  |  |

<sup>\*</sup> Not available during Cloud mode unless a multi-socket communication module is installed.

| Assign and Edit Users (User Codes)                                                                                                    | Assign Proximity Tag                                                                                                    |  |  |  |
|----------------------------------------------------------------------------------------------------|----------------------------------------------------------------------------------------------------|--|--|--|
| <ol> <li>Assign and Edit Users (User Codes)</li> <li>Press and enter code.</li> <li>Scroll to Codes/Tags, then press of .</li> <li>Scroll to User Codes, then press of .</li> <li>Scroll to New/Change, then press of .</li> <li>Scroll to select the index number (to designate to a system user), then press of .</li> <li>Enter (or re-enter) the new code.</li> <li>Re-enter the new code; the system beeps and</li> </ol> | <ol> <li>Assign Proximity Tag</li> <li>Press and enter code.</li> <li>Scroll to Codes/Tags, then press .</li> <li>Scroll to Proximity Tags, then press .</li> <li>Scroll to New/Change, then press .</li> <li>Scroll to select the index number (to designate to a proximity tag user), then press .</li> <li>Within 10 seconds, hold the proximity tag at 1–2 cm from the keypad buttons: a long beep</li> </ol> |  |  |  |
| "Accepted" displays.<br>8. Repeat the above steps for additional codes.                                                                                                    | indicates the tag has been registered.<br>NOTE: If the tag was already registered, 3                                                                                                    |  |  |  |
|                                                                                                    | beeps will sound and a message will display.                                                                                                    |  |  |  |
| Registering to the RISCO Cloud                                                                                                    |                                                                                                    |  |  |  |
| 1 Go to <u>www.riscocloud.com</u> and click <b>Register</b>                                                                                                    |                                                                                                    |  |  |  |
| 2 Enter your first name and last name.                                                                                                    |                                                                                                    |  |  |  |
| 3 Enter your email address as Login Name (requ                                                                                                    | 3 Enter your email address as Login Name (required for 1st time activation).                                                                                                    |  |  |  |
| 4 Define password (must be: a minimum of eight characters; contain at least one capital letter and one lower case letter; contain at least one number; and contain at least one special symbol) and confirm.                                                                                                    |                                                                                                    |  |  |  |
| 5 Enter in the 15 digits Panel ID as it appears: on the postcard that arrived with the panel or supplied by the installer (also available in the keypad menu as described below).                                                                                                    |                                                                                                    |  |  |  |
| Complete registration form and click <b>Register</b> .                                                                                                    |                                                                                                    |  |  |  |
| 7 To complete registration open the email message received on the email account you defined as Login Name.                                                                                                    |                                                                                                    |  |  |  |
| Logging in to the RISCO Cloud / Accessing the Web User Application 1 Go to www.riscocloud.com                                                                                                    |                                                                                                    |  |  |  |
| Enter User Name and Password (same as supplied during the registration process).                                                                                                    |                                                                                                    |  |  |  |
| Enter Passcode/PIN (Agility4 User Code).                                                                                                    |                                                                                                    |  |  |  |
| 4 Click Enter.                                                                                                    |                                                                                                    |  |  |  |
| <b>iRISCO Smartphone</b> App<br>Download the iRISCO Smartphone app from the Apple App store or the Android Play Store.                                                                                                    |                                                                                                    |  |  |  |

© RISCO Group 12/2018. All rights reserved.

5IN2680 B